# **AP Portal Registration Guide**

© Nokia 2014

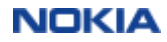

## Contents

- 1. Technical requirements
- 2. How to register to AP Portal? (New user registration, Request access)
- 3. How to submit a query to Issue Resolution Team/AP Portal Support team?
- 4. How to change your password and login email address?
- 5. How to change your company details?
- 6. How to use the Invoice Address Search tool (Address Search tab)?
- 7. Whom to contact for technical support?

## **1. Technical requirements**

- Microsoft Internet Explorer 8 or newer
- Mozilla Firefox 4 or newer
- Google Chrome
- 1280 pixels wide monitor or wider
- 1 Mbps wired Internet connection or faster
- JavaScript enabled
- Microsoft Silverlight 5 or newer for multi-upload

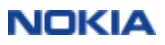

## 2. How to register to AP Portal?

Suppliers need to complete a **two-step registration** to be able to start submitting invoices via AP Portal:

- 1. Complete the **New user registration** page (slides 5-6) and
- **2. Request access** rights (slides 7-8).

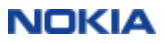

#### New user registration

Registration on the "New user - Registration page":

- 1. Visit AP Portal webpage at https://apportal.nokia.com
- Fill the registration form (enter e-mail address; provide and confirm password\*) in
- 3. Read & accept "Site terms" and "Privacy policy"
- 4. Press "Continue registration"

\* It is recommended to enter a 8-20 character long **password** which contains numbers and letters, without any special character

| toka. AP Purtel                                                                                               | Investor Address Sounds<br>+ 30- Product/Address Search Rock |
|----------------------------------------------------------------------------------------------------|--------------------------------------------------------------|
| a parte barage more entre portigines () of a residence provider residence provider provide provide garagement | (Barr Donte                                                  |
| nui 400mi                                                                                                    | + M Parts Repositor Exter                                    |
| taurand *                                                                                                    |                                                              |
|                                                                                                    |                                                              |
| Ser.N.                                                                                                    |                                                              |
| Regaring an annual !                                                                                          |                                                              |

| Register                                                                                                    | NOKIA AP Portal                                                                                                    |  |
|----------------------------------------------------------------------------------------------------|----------------------------------------------------------------------------------------------------|--|
| S. User account Instant for its instances   Security check Instances    Security check Instances    Security check Instances    Security check Instances    Security check Instances    Security check Instances    Security check Instances    Security check Instances    Security check Instances    Security check Instances    Security check Instances    Security check Instances     Security check Instances     Security check Instances     Security check Instances                                                                                                    | Register                                                                                                    |  |
| Terms of the statement                                                                                                    | 1. User account                                                                                                    |  |
|                                                                                                    | trial addres*                                                                                                    |  |
| Security check  Security check  Security chec    |                                                                                                    |  |
| Carbon parameter <sup>1</sup> 2. Security check  Security check  Security in  GIORIE  Another the security in the security in the security of the registrance  3. Terms and conditions  3. Terms and conditions                                                                                                    | Hansand Brittin Darichterg *                                                                                                    |  |
| 2. Security check Increase of a process of the process of the registration Content free Increases and conditions I. Terms and conditions                                                                                                    | cida imeni*                                                                                                    |  |
| 2. Security check Income and GIORIZ Control in                                                                                                    |                                                                                                    |  |
| 2. Security check<br>Garden and<br>Garden and<br>Garden has<br>mention instances and a prior access the prior access the second access to the registration<br>3. Terms and conditions                                                                                                    | 2.57012.02.02                                                                                                    |  |
| GIORLE<br>Generation Notes that and the second second | 2. Security check                                                                                                    |  |
| Control Notes and Conditions  Terms and conditions  Terms and conditions                                                                                                    | GIONTZ                                                                                                    |  |
| A Terms and conditions     The terms of the terms of the terms of the terms of the context of the context of the terms of the terms of terms of terms        | - The second                                                                                                    |  |
| 3. Terms and conditions                                                                                                    | energies new and the process of the professional. The heips as present spars and false registrations                                                                                                    |  |
| <ol> <li>Terms and conditions</li> <li>The set of an error of the term and the trade of the</li> </ol>                                                                                                    | a William and an Alexand                                                                                                    |  |
|                                                                                                    | <ul> <li>terms and conditions</li> <li>the terms at the terms at terms at terms at terms at</li></ul> |  |

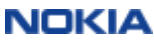

- Enter your personal details and press continue registration
- 6. Check your personal details, finish registration

You will receive an email to your email address from AP Portal Support team which contains an activation link.

Within 24 hours you need to activate your user account by clicking on the link provided in the e-mail.

Please check for Activation e-mail in your Spam/Junk folder as well.

|                                      | NOKIA AP Portal                                                                                                    |
|--------------------------------------|----------------------------------------------------------------------------------------------------|
|                                      |                                                                                                    |
|                                      | Register                                                                                                    |
|                                      | 4. Personal information                                                                                                    |
|                                      | Plot name*                                                                                                    |
|                                      | 2 8 A 10 F 0 F 2                                                                                                    |
|                                      | . Last torne *                                                                                                    |
|                                      |                                                                                                    |
|                                      | : Contumery *                                                                                                    |
|                                      |                                                                                                    |
|                                      | Department.*                                                                                                    |
|                                      |                                                                                                    |
|                                      |                                                                                                    |
|                                      | Diversity contribut following and differentiational forestables.                                                                                                    |
|                                      | The second second second second second second second second second second second second second second second se                                                                                                    |
|                                      | Address *                                                                                                    |
|                                      |                                                                                                    |
|                                      | - Propial code *                                                                                                    |
|                                      |                                                                                                    |
|                                      | city *                                                                                                    |
|                                      | A second second s |
|                                      | Country 4                                                                                                    |
|                                      |                                                                                                    |
|                                      | Continue regulated or                                                                                                    |
|                                      |                                                                                                    |
|                                      |                                                                                                    |
|                                      |                                                                                                    |
|                                      |                                                                                                    |
| From: apportal.noroply@nokla         | ins [milite:apportal.veroply@cob[a.com]                                                                                                    |
| Sent: Monday, Pebruary 23, 31<br>To: | 133 1.06 /94                                                                                                    |
| indepect: Accluation Link            |                                                                                                    |
| Hello,                               |                                                                                                    |
|                                      |                                                                                                    |
| You've just see step away fro        | m sparing your Makia AP Portal account.                                                                                                    |
|                                      |                                                                                                    |
| ALL you need to be is confirm        | t that we have your connect small address. To do so plasse click on the link balas or copy and pasts it into your broad                                                                                                    |
| address, ultrahout                   |                                                                                                    |
|                                      |                                                                                                    |
| https://ap-gs.nin.com/APForti        | llevt/artivate.augo/HD-emi00941000348546#9808548940001/07982001/10800                                                                                                    |
|                                      |                                                                                                    |
| Thank you for registering to         | the Mobile AM Portul.                                                                                                    |
|                                      |                                                                                                    |
| Best Regards.                        |                                                                                                    |
| AP Portal support                    |                                                                                                    |
|                                      |                                                                                                    |
|                                      |                                                                                                    |

NOKIA

### **Request Access**

Registration and account activation only creates a user account on the Portal. You need to separately request access rights for the supplier company/companies) you are representing.

- 1. Login to AP Portal
- 2. Go to Company / Request Access tab
- 3. Fill the request details in. You need to provide **one** of informaiton:
- **Supplier ID** (vendor code): your identification number in our system (6 digits number)
- **Purchase order number**: one of your previous purchase order number
- Invoice number: one of your previous invoice number

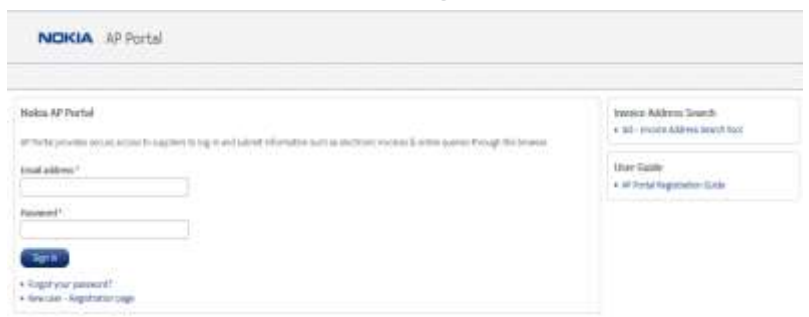

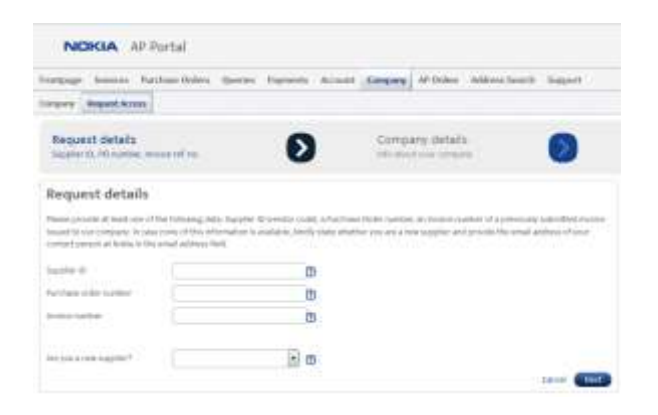

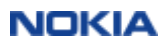

4. Fill your company details in and click Next.

4. Confirm the details and click Send.

Within 2 business days you will receive a confirmation email from AP Portal Support team.

You can start using the Portal **in 15 minutes** after receiving this confirmation.

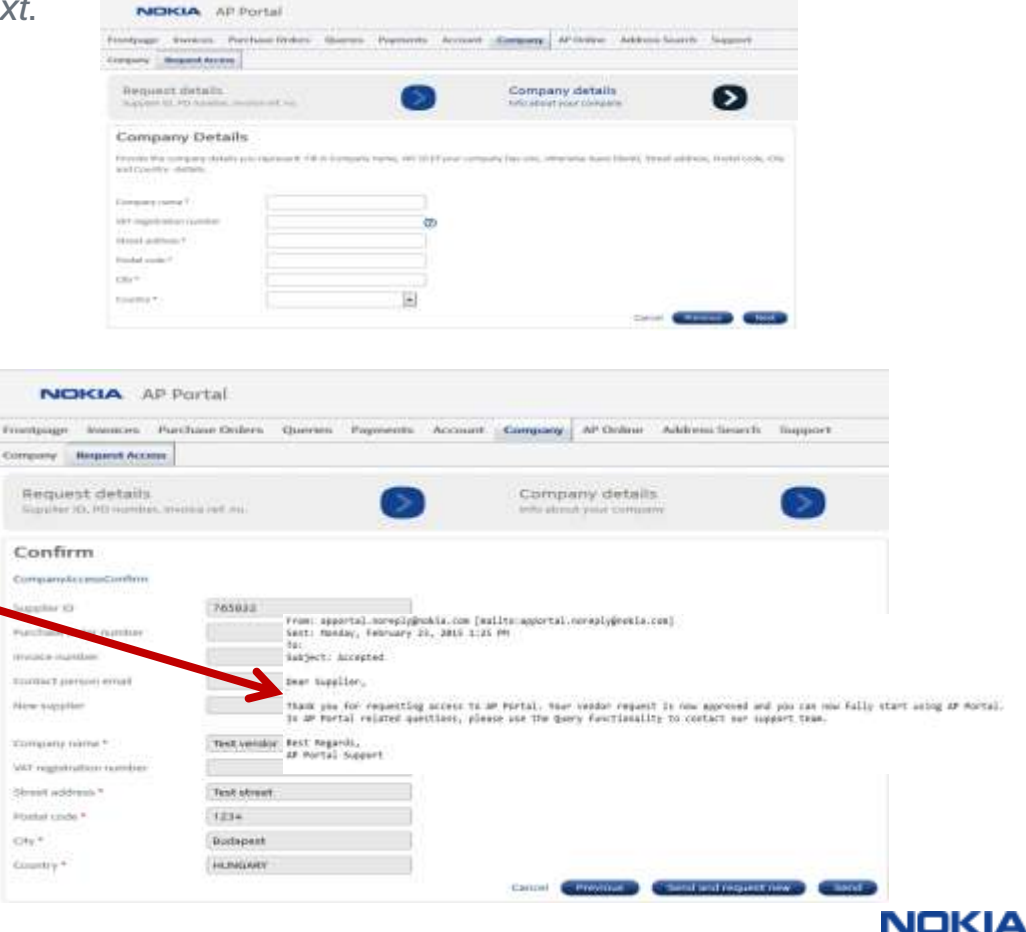

## 3. How to submit a query to Issue Resolution Team/AP Portal Support team?

Go to the Queries/New tab and fill the details

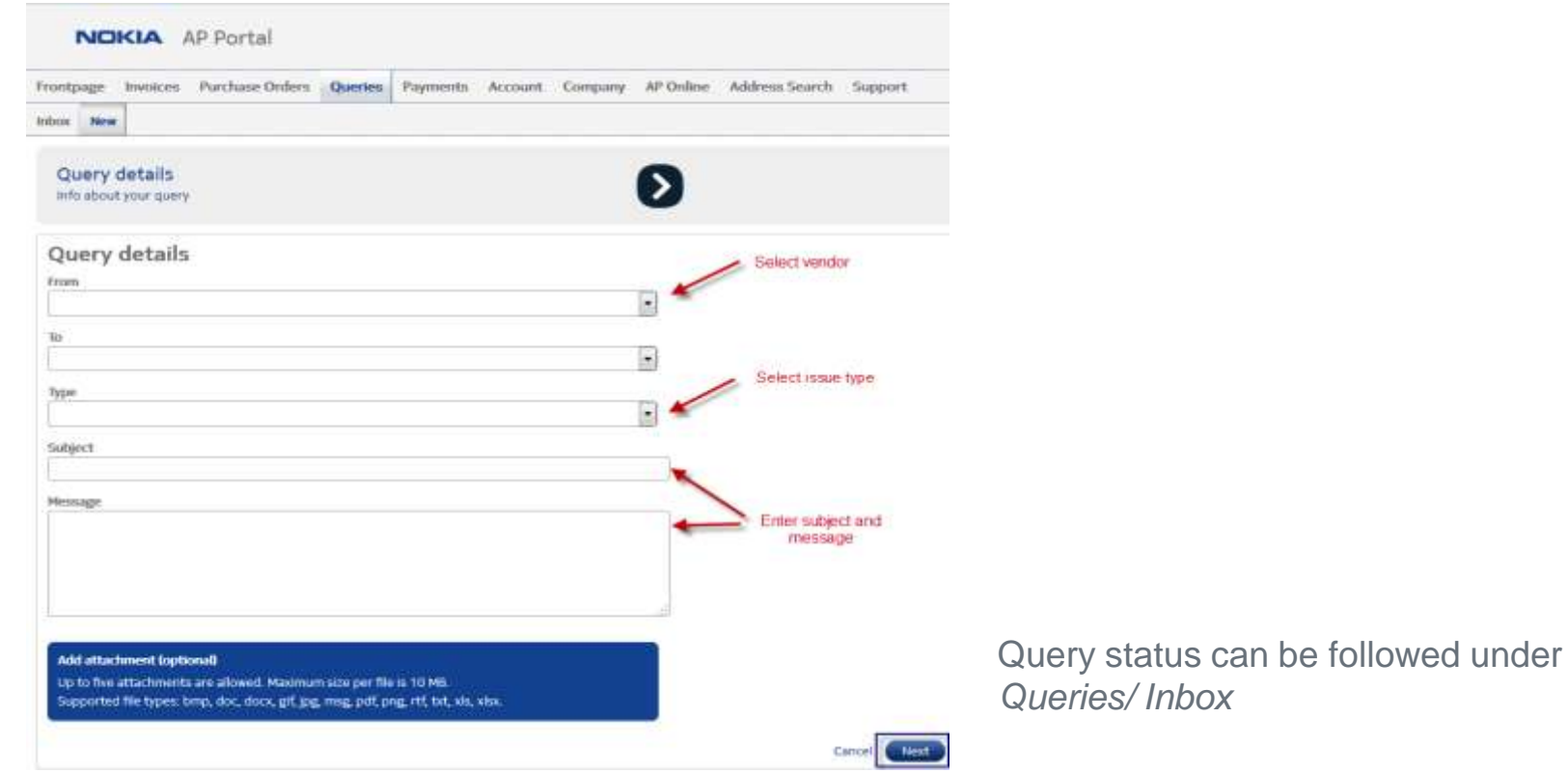

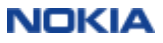

#### Query status can be followed under Queries - Inbox

| 1           |               | KIA      | AP Po         | ortal           |            |           |              |                 |           |                |                      |          | CONF<br>(VendorUser)   Log o | IDENTIAL<br>out   Feedback |
|-------------|---------------|----------|---------------|-----------------|------------|-----------|--------------|-----------------|-----------|----------------|----------------------|----------|------------------------------|----------------------------|
| Frontp      | age           | Invoid   | es Purct      | nase Orders     | Queries    | Payments  | Account      | Company         | AP Online | Address Search | Support              |          |                              |                            |
| Inbax       | New           |          |               |                 |            |           |              |                 |           |                |                      |          |                              |                            |
| Inb<br>• Qu | OX<br>ery was | s succes | ssfully creat | ed with ID 2938 | 6<br>Su    | polier    |              |                 |           |                |                      |          |                              | 9                          |
| Creat       | d             | from     |               | to              | Su         | pplier (D |              |                 |           |                |                      |          |                              |                            |
| Updat       | ed            | order b  | y 🛞 ascendin  | g 🧿 descending  | Cu         | stomer    |              |                 |           |                |                      |          |                              |                            |
| Statu       |               | Open,    | Waiting, Clo  | vsed            |            |           |              | Clear           | Find      |                |                      |          |                              |                            |
|             | ID            | =        | Created       | Updated         | Туре       |           | Subject      |                 |           |                | Supplier             |          | Customer                     | Status                     |
| Show        | 2938          | 86 1     | 2015-02-17    | 2015-02-17      | Invoice st | tatus     | Please modif | fy invoice amou | nt        |                | 765832 - Dummy for A | P portal | Nokia Solutions and Network  | Waiting                    |

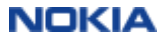

## 4. How to change your password and login email address?

You can change your password on **Account/ Change Password** tab or on the Login page at "**Forgot your password**"

| NOKIA AP Portal                                                                                     | NOKIA AP Portal                                                                                                    |
|----------------------------------------------------------------------------------------------------|----------------------------------------------------------------------------------------------------|
| Frontpage Invokes Purchase Online Queries Payments Account Company AP-Online Address Search Support |                                                                                                    |
| Account Ounge Persent Ounge Final                                                                   | Node AD Doctor                                                                                                    |
| Change Password                                                                                     | AP Portal provides secure access to suppliers to log-in and submit information such as electronic involces & online queries through the browser. |
| Our test paceword *                                                                                 | Email address *                                                                                                    |
| New parameters *                                                                                    | Password *                                                                                                    |
| Confirm paraword *                                                                                  | Samin                                                                                                    |
| Change: Cantal                                                                                      | Forget sour persented?     Field Loar - Registration page                                                                                        |

You can change your e-mail address on Account/ Change E-mail tab

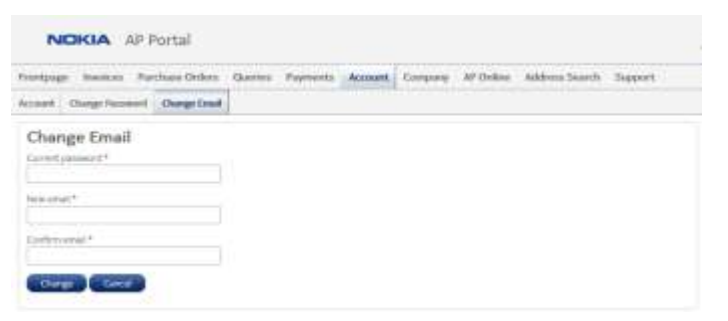

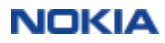

## 5. How to change your company details?

You can submit a request to update your company's master data (company name, address, bank data etc.) on **Company** tab.

- 1. Click on **Edit** by the relevant company
- Enter the new data\* into the "New data"
   field, then click on Next
- 3. Confirm and Send the request

\* Please note that in case of **bank data change** a supporting document is also required (e.g. official letter, bank statement, invoice image which contains the bank data)

|            |             | AP Portal       |         |          |         |         |           |                |         |
|------------|-------------|-----------------|---------|----------|---------|---------|-----------|----------------|---------|
| Frontplage | Involces    | Purchase Orders | Quertes | Payments | Account | Company | AP Online | Address Search | Support |
| Company    | Request Acc | ese             |         |          |         |         |           |                |         |
|            |             |                 |         |          |         |         |           |                |         |

#### My Company

|        |                     | 1.00      |
|--------|---------------------|-----------|
| (D)    | Company Name        |           |
| 765832 | Dummy for AP portal | Units Cit |

| paulo-dis ploop at b                  | orthana Brokura - O | orne Perrents discort               | Company of    | Orden Address-Search Support |      |                                                                                                   |  |  |  |
|---------------------------------------|---------------------|-------------------------------------|---------------|------------------------------|------|---------------------------------------------------------------------------------------------------|--|--|--|
| areasante - Amagamit Automa           |                     |                                     |               |                              |      |                                                                                                   |  |  |  |
| Suppler Setails<br>Nove address of th | ۲                   | Bank details<br>were access for any | Ø             | Custamer details             | 0    | Conform<br>Inconstruction and                                                                     |  |  |  |
| Bank Details - I                      | Summy for Al        | 9 portal (765832)                   |               |                              | 1.00 | *                                                                                                 |  |  |  |
| Ant avent                             | Garred Abla         |                                     | Parma LLLL    |                              |      | e pou de recti pres d'al ter tradi accuse.<br>Als antidos actuares sans accuses.                  |  |  |  |
| Start days                            | 100316-0            |                                     | 8.8594.0      |                              | 10.0 | (d) an account, preps 4(0) 10(W (sale))<br>(2014) . Building Physical and sold from the<br>state. |  |  |  |
| Bol part                              | 111100              |                                     | 100000        |                              | 20.1 | To response a log & surrout it, prepar (\$25027)01 To                                             |  |  |  |
| -                                     |                     |                                     |               |                              | 100  | et be alde fa remains al lords associety if y<br>blaits payment method.                           |  |  |  |
| Sardia.                               |                     |                                     |               |                              |      | saria concerned interingate integrites are urbanitate<br>statif of ideatages interacted.          |  |  |  |
|                                       |                     |                                     |               |                              |      | a) MOT - indian in gal in the most lower or<br>as future in . Let is the element implies to:      |  |  |  |
| Art annet                             | Correct Sold        |                                     | Parent Maldar |                              | 100  | ten prior 11 taligan and press 20102 to codesi<br>15                                              |  |  |  |
| lash area                             |                     |                                     | 1             |                              |      |                                                                                                   |  |  |  |
| and many surface (                    |                     |                                     |               |                              |      |                                                                                                   |  |  |  |
| -                                     |                     |                                     |               |                              |      |                                                                                                   |  |  |  |
| Targets                               |                     |                                     |               |                              | - 11 |                                                                                                   |  |  |  |
|                                       |                     |                                     | (CO.)         |                              |      |                                                                                                   |  |  |  |
| The subscription of                   |                     |                                     | Paul and and  | of a second of second second |      |                                                                                                   |  |  |  |

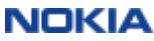

## 6. How to use the Invoice Address Search tool (Address Search tab)?

You can check the legal address, invoice requirements and invoice sending options of the relevant customer company under Address Search tab

- 1. Select "Country"
- 2. Select customer "Company"

In case e-invoicing is allowed, click on *"Show options*" for further information about the available electronic invoice sendig options

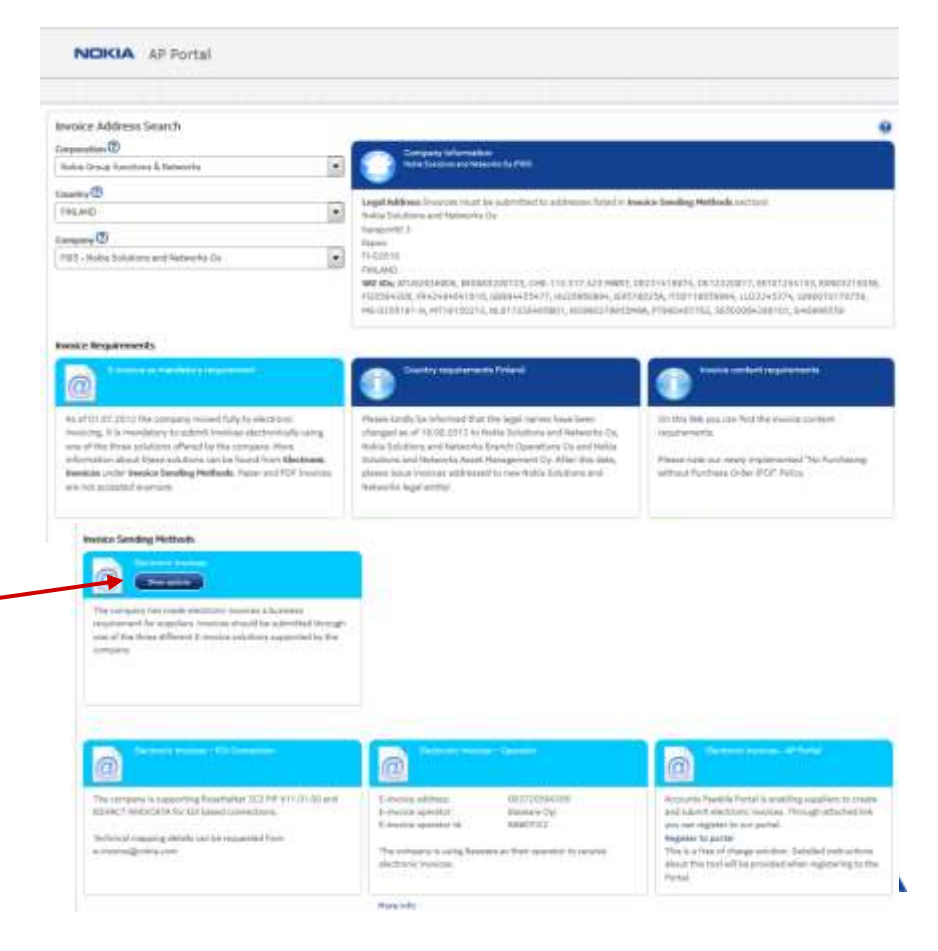

## 7. Whom to contact for technical support?

If you need any **technical support** related to AP Portal, please login to the Portal and submit a query ("Technical issue").

In case of login problems, feel free to contact <u>apportal.support@nokia.com</u> via email.

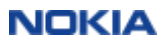